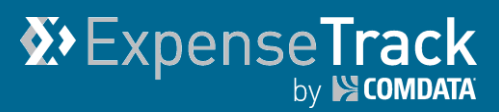

# **Expense Track 20.6 Release Notes**

Release 20.6 for Expense Track is available on 10/12/2020 and includes the following changes:

**Note:** For more information on the items listed, see the Expense Track Online Help.

- Add New Email Notification
- Add Email Notification Frequency Settings
- Mobile App
  - o Add Credit Card Transaction in Approval Screens
  - Add PDF Preview Thumbnail
  - Add PDF File Name
  - Change Password in the Mobile App

#### **Add New Email Notification**

This item allows expense users and/or delegates to receive email notifications for Transactions Missing Required Data and for Billing Cycle Closing. This helps automate the process of reminding users they have action to take to submit their expense report in accordance with your company's expense policies.

Note: Users with Permission 4208 – Can Manage Notification Settings for All Users, have access to setup and edit notifications by going to the Systems Wheel (2)  $\rightarrow$  User  $\rightarrow$  Notifications.

| General |                                    |                                                                                    | Disable All   |
|---------|------------------------------------|------------------------------------------------------------------------------------|---------------|
|         | Transactions Missing Required Data | Sent to User/Standard Delegate/Admin Delegate if transactions do not have          | Hide Advanced |
|         |                                    | accounts coding information or receipts attached to them when this information is  |               |
|         |                                    | required.                                                                          |               |
| Never s | send notification for              |                                                                                    | Mail Setup    |
|         |                                    | •                                                                                  |               |
|         | Billing Cycle Closing              | Sent to a user a set number of days before the billing cycle closes, as defined by | Hide Advanced |
|         |                                    | the administrator.                                                                 |               |
| Never s | send notification for              |                                                                                    |               |
|         |                                    | •                                                                                  |               |

- **Transactions Missing Required Data:** If transactions in Draft status are missing required receipts or accounts coding, a notification is sent to users via email and/or internal notification, depending on the user's own settings.
- When configuring this notification, the administrator can choose which users the notifications will be sent to. Multiple recipient options can be selected:
  - User: Notification goes to the expense draft's "created for" user.
  - Standard Delegate: Notification goes to the "created for" user's delegates.
  - Delegate for All: Notification goes to the users who are the universal delegates for all users in the organization.
- The administrator can also set the frequency of the notification.
  - Monthly day of the month and number of months between notifications (ex. On the 3<sup>rd</sup> day, every 2 months)
  - Twice Monthly day of the month for the first and second notification
  - Weekly days of the week to send the notification. Several days can be selected.
  - Daily number of days between notifications (ex. Every 3 days)

| Mail Setup                         |   |
|------------------------------------|---|
|                                    |   |
|                                    | _ |
| Mail Recipients                    |   |
| ☑ User                             |   |
| Frequency Options                  |   |
| Monthly Twice Monthly Weekly Daily |   |
| Day of month: 3 🖹 Every 1 🛓 months |   |
| Cancel Submit                      |   |

|                              | 25 Transactions Poquiro Your Attention                                      |              |
|------------------------------|-----------------------------------------------------------------------------|--------------|
|                              | 25 Transactions Require Four Attention                                      |              |
| Dear [u                      | sername],                                                                   |              |
| You ha<br>submitt            | ve transactions in Expense Track that require your action before<br>ed.     | e they can b |
| Accour                       | its Coding missing                                                          |              |
| Persona                      | al transactions                                                             |              |
| Transactions for other users |                                                                             |              |
|                              |                                                                             |              |
| Receip                       | ts missing                                                                  |              |
| Persona                      | al transactions                                                             |              |
|                              | View Online                                                                 |              |
|                              | To log in and act on the transactions that require your attention, click to | the          |
|                              |                                                                             |              |
|                              |                                                                             |              |
|                              | Log in to Expense Track                                                     |              |

# Example Email:

Note: For receipts to be required, System Setting 2161 - Enable Attachment/Receipt Requirement for Expenses must be enabled or the expense type must be set to require receipt. For coding to be required, System Setting 2100 - Require Account Codes for Expenses must be enabled or the accounts coding type must have required coding values. If both of the above settings are disabled, users will not receive the Transaction Missing Required Data notification.

• **Billing Cycle Closing:** Users can be notified a set number of days before and/or after the billing cycle ends, so that they can prepare and submit their transactions in time to be processed.

Your Comdata Administrators adjust the timing of these notifications using two new System Settings:

- 2351 Days before end of billing cycle to send the reminder
- 2352 Days after end of billing cycle to send the reminder

Note: By default, both settings are set to 0 days. Also, the billing cycle is defined by System Setting 2310 - Credit card expense report cycle frequency.

## **Add Email Notification Frequency Settings**

This item allows administrators to control when and how often notifications are sent to users regarding transactions missing required data, receipts overdue for matching, and receipts to be purged. For some notifications, administrators can configure how often they are sent to users.

**Controlling Frequency for Receipts Overdue for Matching:** Receipts that have not been matched to expense reports are deleted from the system after a set number of days, as determined in **System Setting 2205 - Maximum Number of Days to Keep Expense Receipts Not Attached to Expense Reports**. Users are notified before their receipts are deleted, and administrators can now determine when users receive those notifications using two new System Settings:

- System Setting 2355: Notify users number of days before receipt is purged. With this setting, your Comdata Administrator can define how many days before a receipt is deleted that a user is notified about the receipt. By default, users are notified 10 days before the receipt is deleted.
- **System Setting 2356:** Number of days when the recurrence email is sent before the receipt is purged. With this setting, you Comdata Administrator can define how many days after the first notification the user is reminded about the unmatched receipt. By default, the user is reminded 1 day after the first notification.

**Controlling Frequency for Transactions Missing Required Data:** When configuring these notifications on the Manage Notifications page, a new **Mail Setup** option is available. When clicked, the user can select from four frequency options:

- Monthly day of the month and number of months between notifications (ex. On the 3rd day, every 2 months)
- Twice Monthly day of the month for the first and second notification
- Weekly days of the week to send the notification. Several days can be selected.
- Daily number of days between notifications (ex. Every 3 days)

| Receipt                                                      |                                                                    |                            |                                                     |                                                        | Disable All   |  |
|--------------------------------------------------------------|--------------------------------------------------------------------|----------------------------|-----------------------------------------------------|--------------------------------------------------------|---------------|--|
| Receipt Successfully Processed Sent to a user who has emails |                                                                    | emaile                     | d in a receipt to say that it has been successfully | Show Advanced                                          |               |  |
|                                                              |                                                                    | received and is ready to   | be att                                              | tached to a report.                                    |               |  |
|                                                              | Receipts Overdue for Matching                                      | Sent to the user who ow    | ins the                                             | receipt when the receipt has been sitting in the queue | Hide Advanced |  |
|                                                              |                                                                    | for a certain period, as s | specifie                                            | ed by system setting 2301 (number of days before       |               |  |
| Noverse                                                      | nd notification for                                                | receipt reminder is sent,  | ).                                                  |                                                        | Mail Satur    |  |
| Never se                                                     | nd notification for                                                | •                          |                                                     |                                                        | Mail Setup    |  |
|                                                              |                                                                    |                            |                                                     |                                                        |               |  |
| -                                                            |                                                                    |                            |                                                     |                                                        |               |  |
| Freque                                                       | ency Options                                                       |                            |                                                     | Frequency Options                                      | 24            |  |
| e n                                                          | Monthly Twice Monthly Weekly Daily  Day of month: 3 Every 1 months |                            | Monthly Twice Monthly Neekly Daily                  |                                                        |               |  |
|                                                              |                                                                    |                            |                                                     | Sunday                                                 | s t           |  |
|                                                              |                                                                    |                            |                                                     | ✓ Monday<br>✓ Tuesday                                  |               |  |
| L                                                            |                                                                    |                            | Ш                                                   | Wednesday                                              |               |  |
| c Freque                                                     | c Frequency Options                                                |                            | 25                                                  | Thursday                                               |               |  |
| С M                                                          | Nonthly                                                            | Daily                      |                                                     | Saturday                                               | m             |  |
|                                                              | Day of First Email                                                 |                            |                                                     | Frequency Options                                      |               |  |
|                                                              | 1 The second Email                                                 |                            |                                                     | 🔘 Monthly 📄 Twice Monthly 🔘 Weekly 🖲 Daily             |               |  |
|                                                              | 15 •                                                               |                            | m                                                   | Every 1 days                                           | s t           |  |

#### Add Credit Card Transaction in Approval Screens in Mobile App

| ines                                                                               | APPROVE ALL         | DECLINE ALL |
|------------------------------------------------------------------------------------|---------------------|-------------|
| 🖻 Meals                                                                            | Ø                   | 8           |
| MCDONALD'S F4696                                                                   |                     |             |
| \$3.14 x 1                                                                         | \$3.14              |             |
| Date From: 02/07/20<br>Attendees: food<br>Account Code: 12345-<br>562750<br>EXPAND | 19<br>-10.1250-107- |             |
| Staples_45.30.PN                                                                   | 5                   |             |

This item allows mobile approvers to differentiate between credit card and reimbursable transactions. All Comdata Credit Card transactions will have a Credit Card symbol to the left of the Expense Item. This was previously visible while the transaction was in Draft status, but not when it was In Approval Status.

## **Change Password in the Mobile App**

This item allows mobile users to change their password anytime from the mobile app. The option Change Password is available in the app's Settings. Users must enter their username, current password, and then their new password twice to change it.

| ≡ Settings                                         | ← Change Password                                          |
|----------------------------------------------------|------------------------------------------------------------|
| Clear all local data, reset app<br>Change Password | 🔺 User Name                                                |
| OCR Settings                                       | <ul> <li>Current Password</li> <li>New Password</li> </ul> |
|                                                    | Confirm Password                                           |
|                                                    | •                                                          |
|                                                    | CHANGE                                                     |

A user must also change their password after it expires. In that case, users are prompted to change their password immediately after logging in to the app. They do not have to enter their username and expired password again.

When entering a new password, the user must meet all of their organization's requirements for password complexity. After tapping **Change**, the user is logged out of the app and must log in with the new password.

## Add PDF File Name & Preview Thumbnail and in Mobile App

This item allows mobile users to more easily identify receipts that are in PDF format by showing them a visual thumbnail and showing the PDF file name.

In the Receipts list and the Edit Receipt page, users can now see a thumbnail image of the first page of the PDF receipt. Users can also see the name of the uploaded file.

The thumbnail preview and file name are also available when attaching the receipt to a transaction in an expense draft.

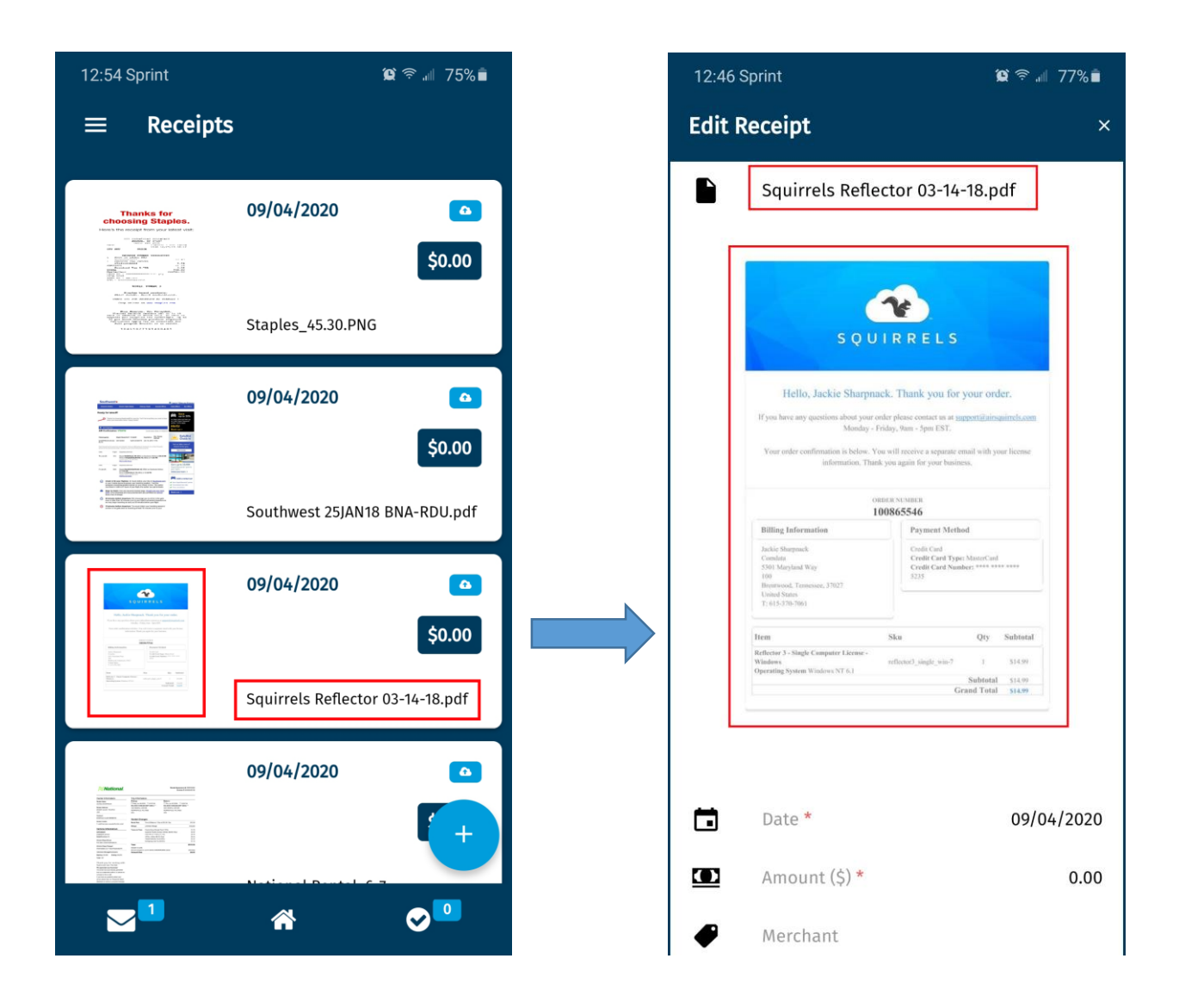